## Chromebookをご家庭のWi-Fiに接続する方法(参考資料)

※Chromebookは、インターネットに接続しないとログインすることができない仕組みです。 インターネットへの接続をお試しいただき、学校から配付されたお子様のアカウント(数字7桁)と パスワードを使ってログインしてください。 また、お子様のアカウント(数字7桁)●●●●●●@ashikaga.ed.jpとパスワードを使って、ご家庭 のWindowsパソコンやスマートフォンなどからもログインし、使用することができます。

 (1)主な接続方法
①
①
①
③. テザリング
③. デザリング
3. デザリング
3. デザリング
スマートフォンのデータ通信を利用して、 パソコン等をインターネットにつなぐこと。
(2)「ネットワークのWi-Fi名」と「暗号化キー」の確認
・「ネットワークのWi-Fi名」は、「ネットワーク(SSID)」「SSID」と表記されています。

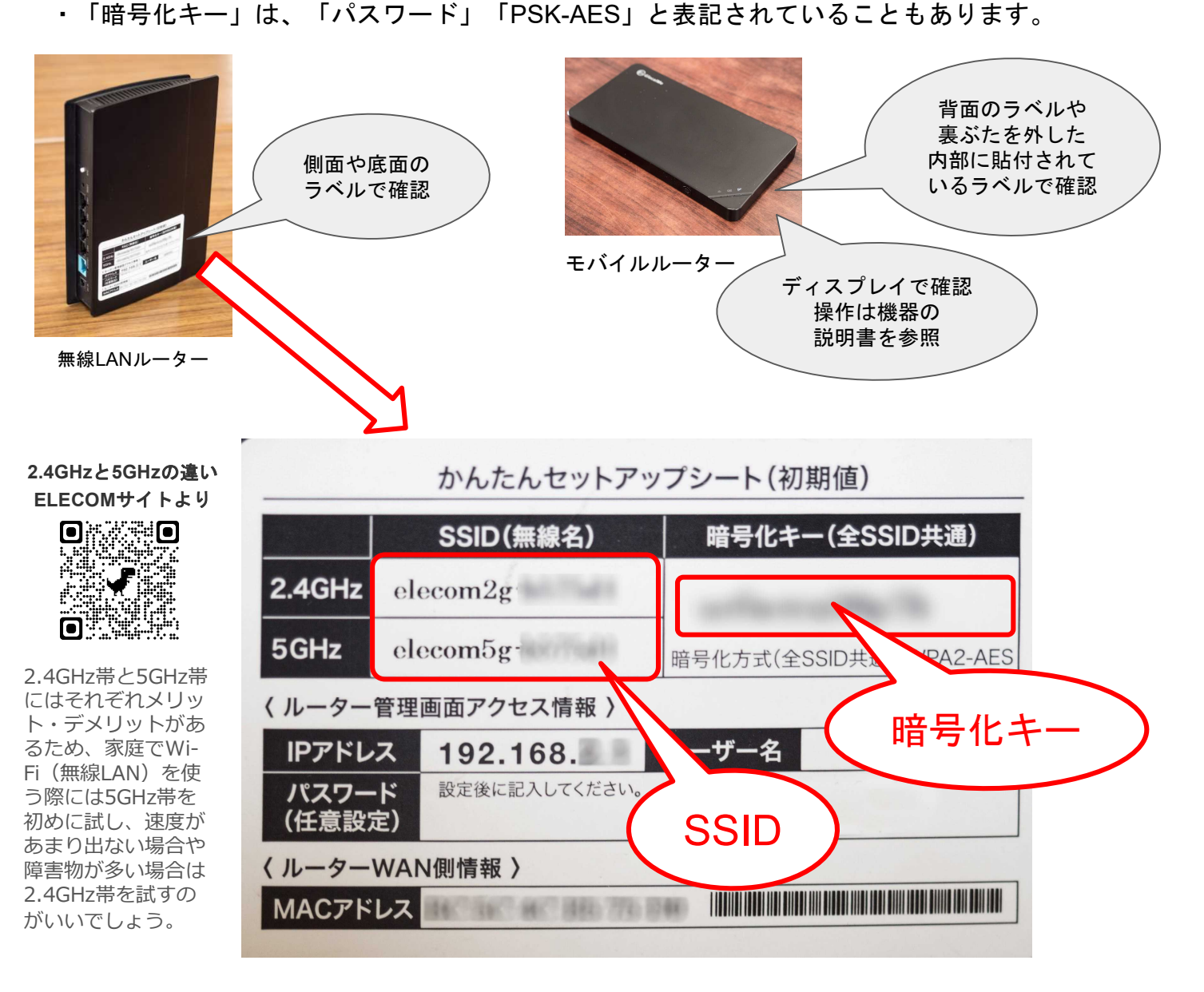

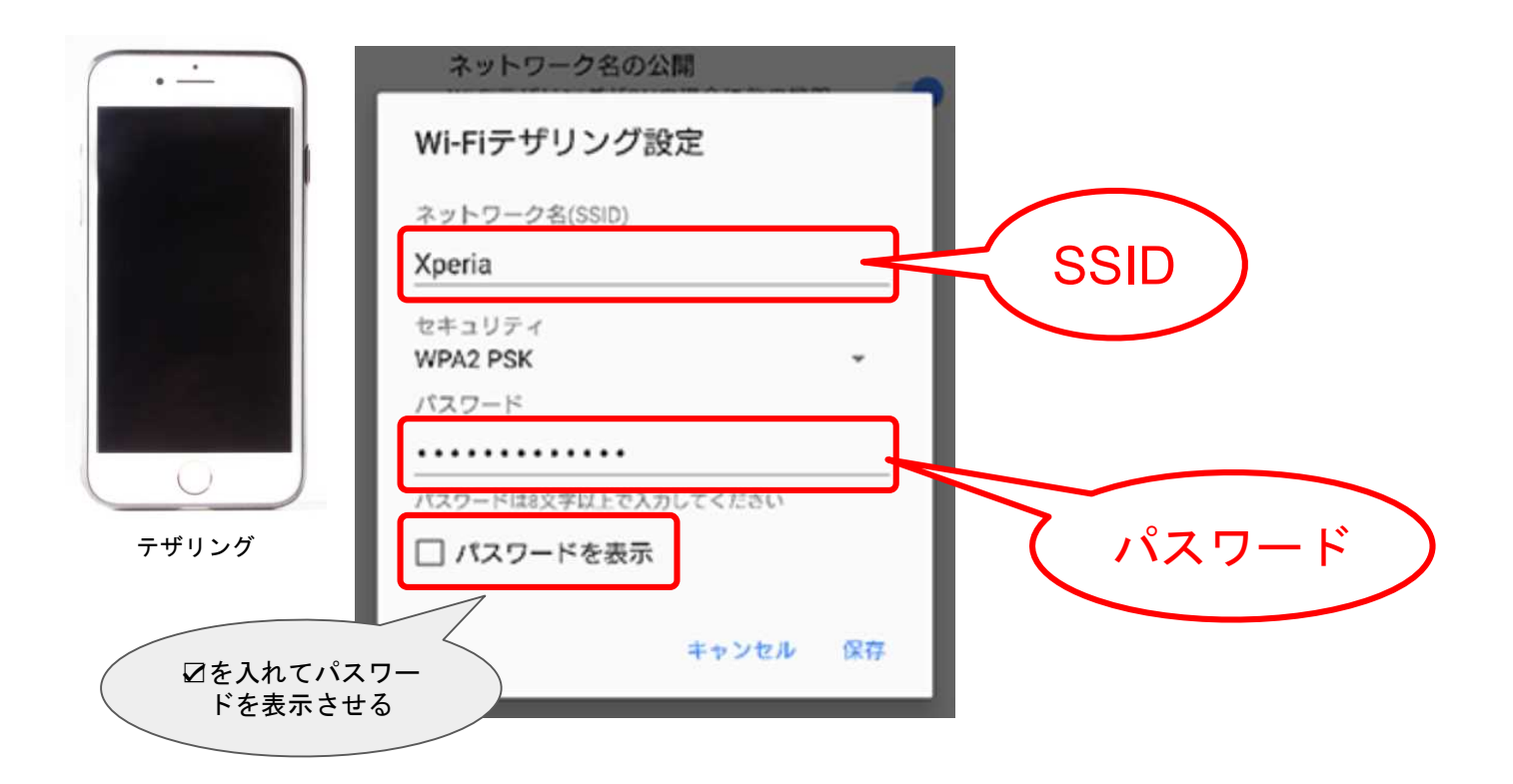

テザリングの設定方法は、お使いの機種のマニュアルを参照してください。

\*参考サイトの案内

★ ELECOM

SSID・暗号化キー(パス ワード)を確認する方法

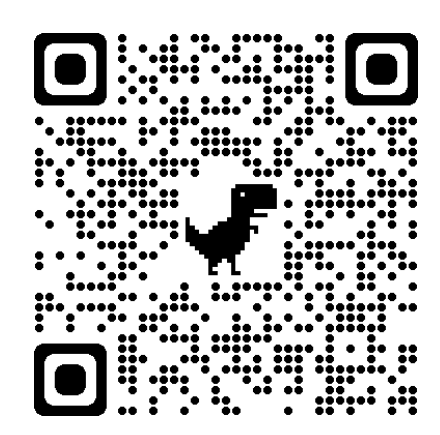

★ SoftBank

テザリング

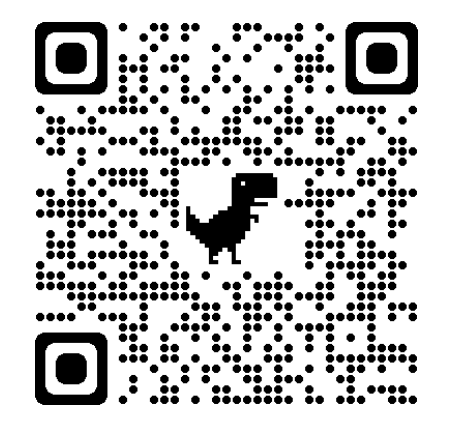

★ Google Chromebook

Chromebook で Wi-Fi に 接続する方法

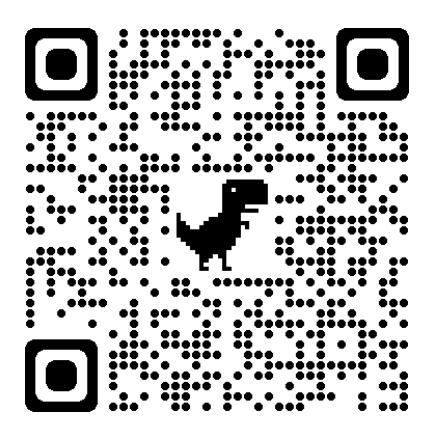

## (3) ChromebookにWi-Fiを設定する

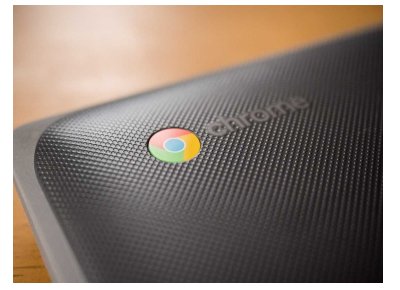

Buffait 6 100

₹.

₽.

₽.

♥. ♥.

₽.

₽.

存のユ

く 戻る

0

せん

く 戻る

Google

管理ドメイン: ashikaga.ed.jp。

<--ルアドレスを忘れた場合

ネットワークは利用できま

既存のユ

ーザー

「Chromebook」へのログイン

お使いの Chromebook にログインするにに ットに接続してください。 このデバイスでの登録が済んでいる場合は ザーとしてログインできます。 ① Chromebookのふたを開きます。

開くだけで起動します。 \*タッチパッドだけでなく、画面を指でタップしても操作できます。

②「ネットワークは利用できません」
と表示されます。

青字の「既存のユーザー」をタップし ます。

③アカウントを入力します。

「Chromebook へのログイン」と表示されます。

児童生徒用アカウントの『\*\*\*\*\*\*』の部分 (\*は数字)を入力し「次へ」をタップします。 (@以降は入力の必要がありません)

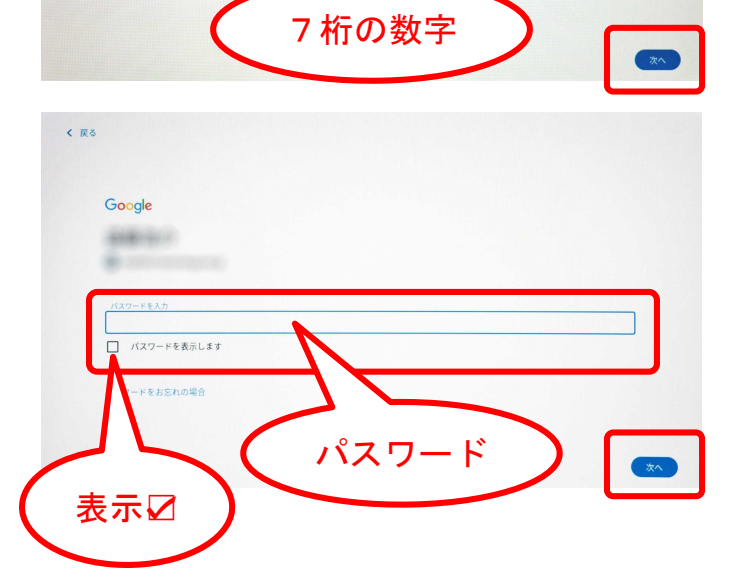

④パスワードを入力します。

「ようこそ」という画面に移ります。

パスワードを入力し「次へ」をタップします。

パスワードを表示させたい場合は、図を入れます。

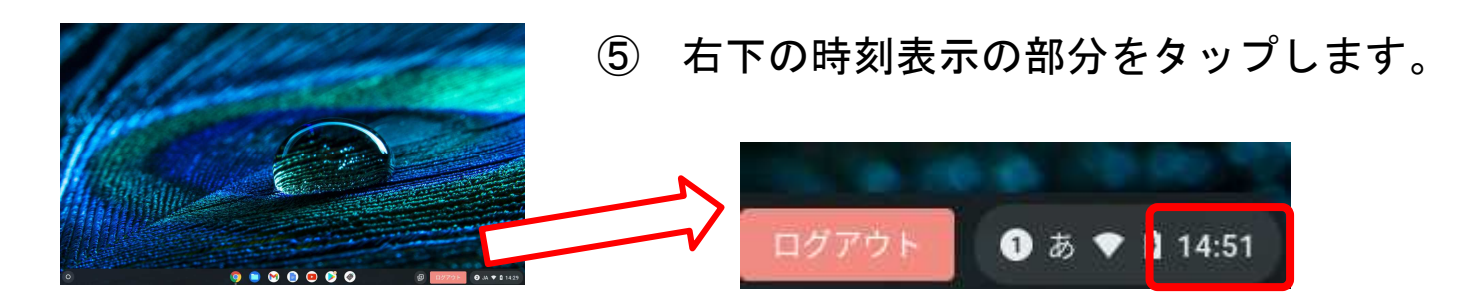

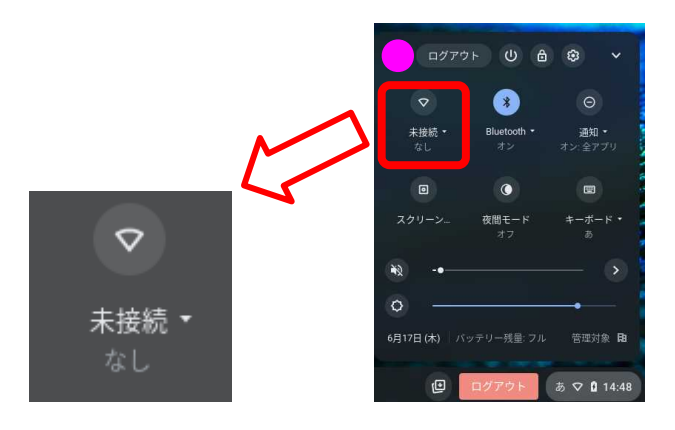

⑥「Wi-Fiネットワーク」 の未接続をタップします。

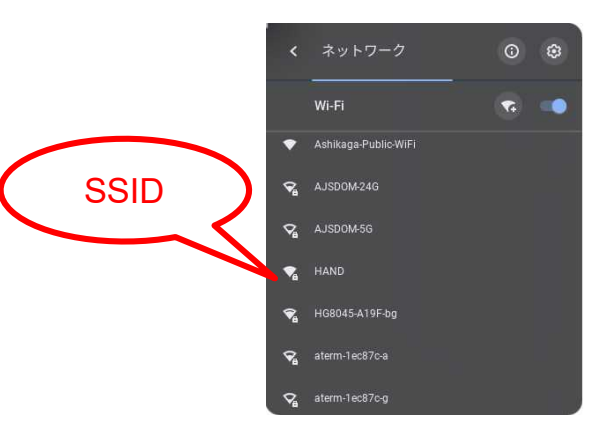

⑦ご家庭の「Wi-Fiネットワーク名」 (SSID)を選択します。

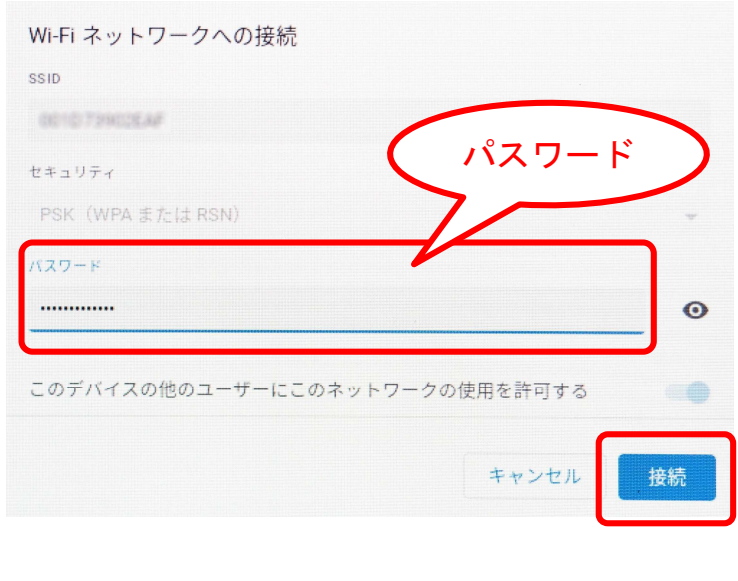

⑧パスワード(暗号化キー)を 入力し「接続」をタップします。

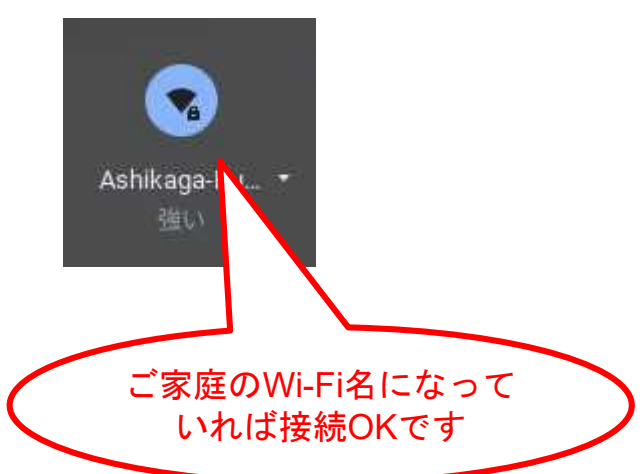